## Instrucciones para el trabajo con los documentos de formato libre en el sistema del servicio bancario a distancia "Internet-Cliente"

Este tipo de documentos se utiliza para transmitir al banco cualquier información o documento no previsto por el sistema. Este documento es similar a un correo electrónico protegido.

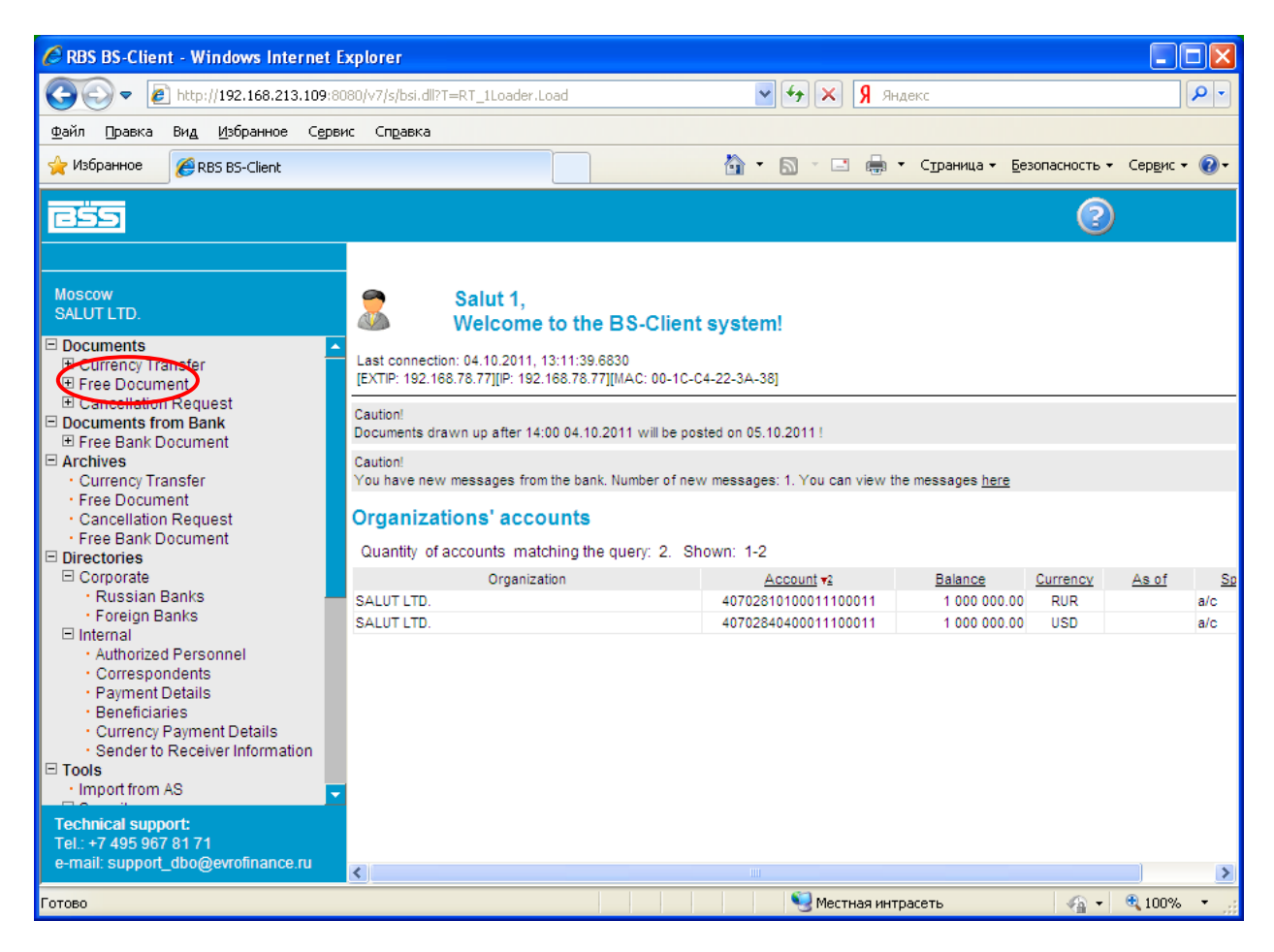

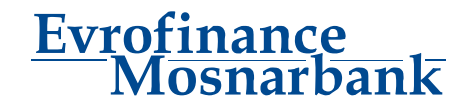

Para crear un documento libre hay que elegir en el menú principal del sistema

## Documents-Free Documents-Create:

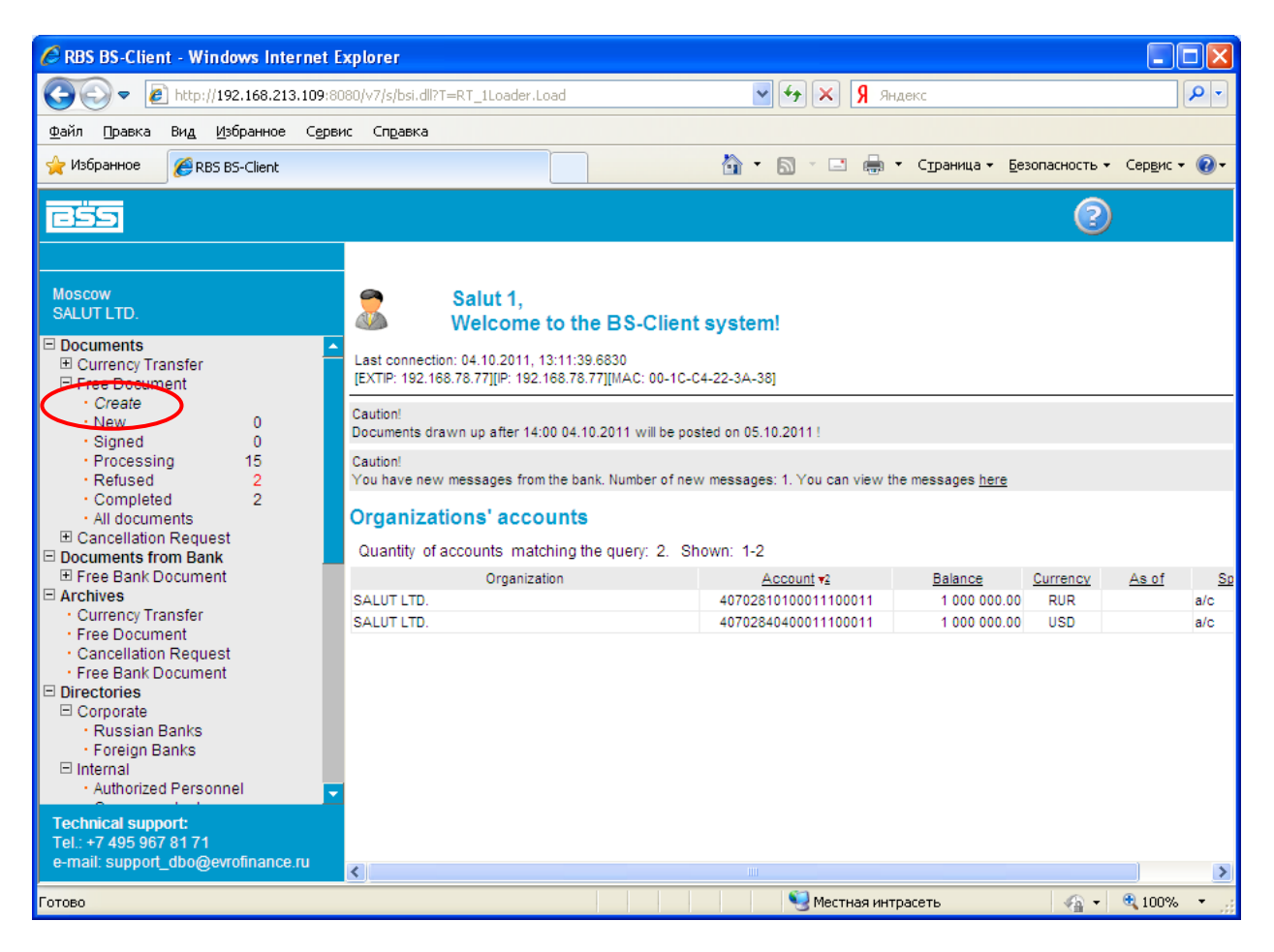

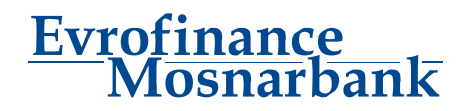

Luego se rellenan consecutivamente los campos del documento, empezando con el campo Document type.

En caso si es necesario enviar al banco un archivo, hay que elegir File en el menú caído Document Type. Si es un mensaje de texto corriente, elijan Letter.

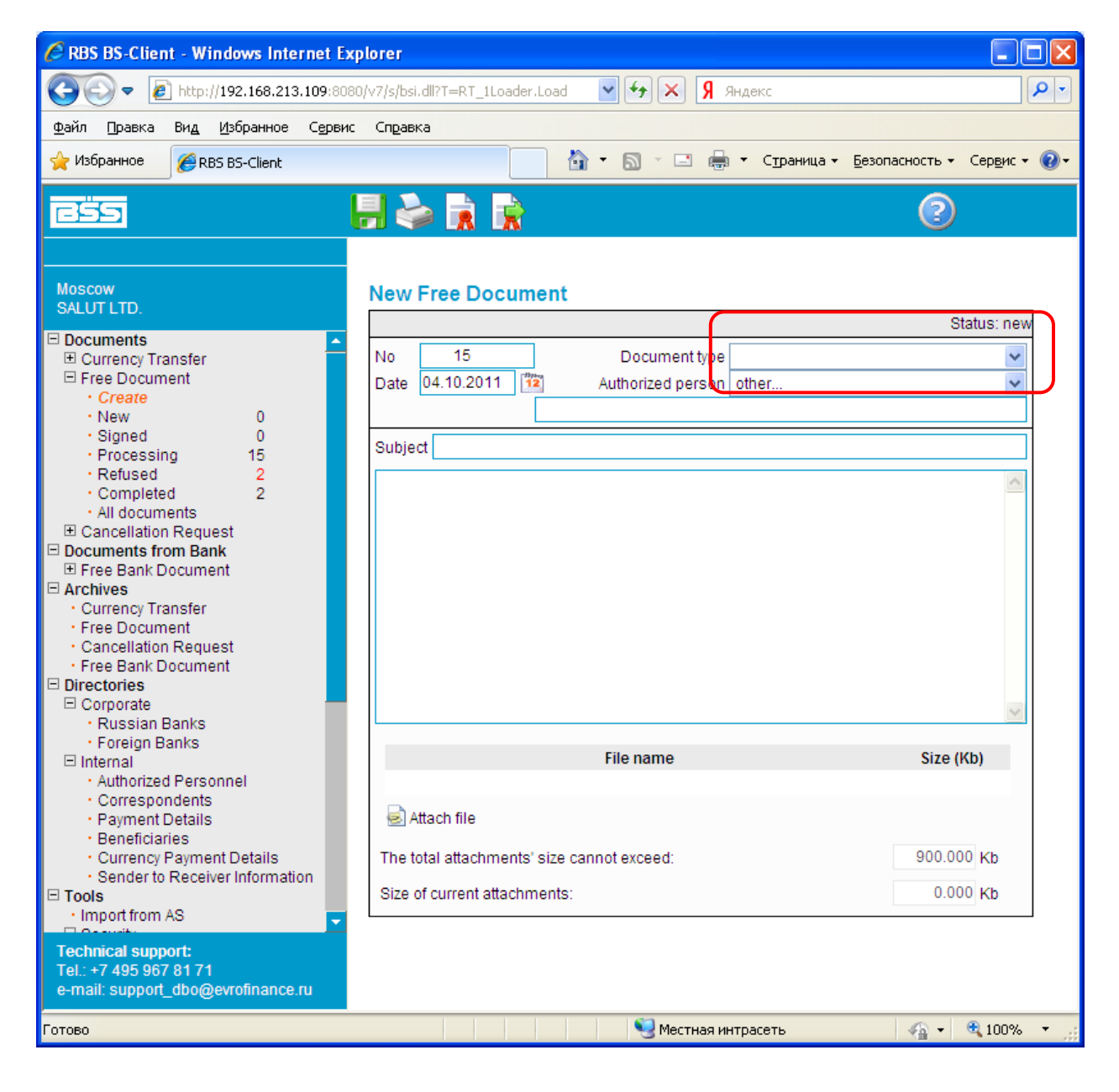

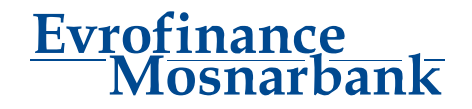

| RBS BS-Client - Windows Internet Exp                                                                                                    | orer                                                                       |                        |
|----------------------------------------------------------------------------------------------------|----------------------------------------------------------------------------|------------------------|
| C                                                                                                    | v7/s/bsi.dll?T=RT_1Loader.Load 🗸 🗲 🗙 Я яндекс                              |                        |
| Файл Правка Вид Избранное Сервис                                                                                                    | Справка                                                                    |                        |
| 🔶 Избранное 🏾 🏉 RBS BS-Client                                                                                                    | 🏠 🔹 🗟 🔹 🖶 🔹 Страница 🕶 Безог                                               | асность 🕶 Сервис 👻 🔞 🕶 |
|                                                                                                    |                                                                            | 2                      |
| Moscow<br>SALUT LTD.                                                                                                    | New Free Document                                                          | Status: new            |
| Documents Currency Transfer Currency Transfer Create New Create New Completed Completed Completed Completed Cancellation Request Cancellation Request Currency Transfer Free Bank Document Free Bank Document Free Bank Document Cancellation Request Free Bank Document Cancellation Request Free Bank Document Cancellation Request Free Bank Document Cancellation Request Free Bank Document Cancellation Request Free Bank Document Cancellation Request Free Bank Document Cancellation Request Free Bank Document Cancellation Request Free Bank Document Cancellation Request Free Bank Document Cancellation Request Free Bank Document Cancellation Request Free Bank Document Cancellation Request Free Bank Document Cancellation Request Free Bank Document Free Bank Document Free Bank Bank Bank Bank Bank Bank Bank Bank | No 15 Document type File Date 04.10.2011 Authorized person other Subject   |                        |
| Foreign Banks<br>⊡ Internal                                                                                                    | File name                                                                  | Size (Kb)              |
| Authorized Personnel     Correspondents     Payment Details     Beneficiaries                                                                                                    | Attach file                                                                | 222.222                |
| Technical support:<br>Tel.: +7 495 967 81 71<br>e-mail: support_dbo@evrofinance.ru                                                                                                    | The total attachments' size cannot exceed:<br>Size of current attachments: | 0.000 Kb               |
| Готово                                                                                                    | 🧐 Местная интрасеть                                                        | 🖓 🔹 🍕 100% 🔹 💡         |

Luego hay que especificar el nombre del ejecutor de este documento Authorized person:

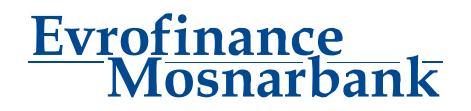

En el campo SUBJECT indiquen el tema del mensaje y más abajo escriban su mensaje a los empleados del banco.

| 🖉 RBS BS-Client - Windows Internet Explo                     | rer                                               |                       |
|--------------------------------------------------------------|---------------------------------------------------|-----------------------|
| 🔆 🕞 🗢 🙋 http://192.168.213.109:8080/v                        | 7/s/bsi.dll?T=RT_1Loader.Load 🛛 🖌 🖌 Я Яндекс      | P -                   |
| Файл Правка Вид Избранное Сервис                             | Справка                                           |                       |
| 👷 Избранное 🌈 RBS BS-Client                                  | 👌 🔹 🗟 🝸 🖃 🔹 Страница 👻 Безопасность 🕶             | Сер <u>в</u> ис 🔻 🕢 🕶 |
|                                                              | l 📚 🕅 😭 📀 🔞                                       |                       |
| Moscow<br>SALUT LTD.                                         | New Free Document                                 | atus: new             |
| Documents     E Currency Transfer                            | No 15 Document type File                          | ~                     |
| Free Document     · Create                                   | Date 04.10.2011 Authorized person other           | ~                     |
| • New 0<br>• Signed 0                                        | Mr. Sergeev M.A.                                  |                       |
| Processing 15     Refused 2                                  | Subject Contrato de cuenta                        |                       |
| · Completed 2                                                | Your text goes here                               | <u>~</u>              |
| <ul> <li>All documents</li> <li></li></ul>                   |                                                   |                       |
| Documents from Bank     Eree Bank Document                   |                                                   |                       |
| □ Archives                                                   |                                                   |                       |
| Free Document                                                |                                                   |                       |
| Cancellation Request     Free Bank Document                  |                                                   |                       |
| Directories     Corporate                                    |                                                   |                       |
| • Russian Banks                                              |                                                   | ~                     |
| <ul> <li>Foreign Banks</li> <li>□ Internal</li> </ul>        | File name Size (H                                 | (b)                   |
| Authorized Personnel     Correspondents                      |                                                   |                       |
| Payment Details                                              | Attach file                                       |                       |
| Technical support:                                           | The total attachments' size cannot exceed: 900.00 | 0 Kb                  |
| Tel.: +7 495 967 81 71<br>e-mail: support_dbo@evrofinance.ru | Size of current attachments: 0.00                 | 0 Kb                  |
| Готово                                                       | 🧐 Местная интрасеть 🦷 👻                           | 🔍 100% 🔹 🔐            |

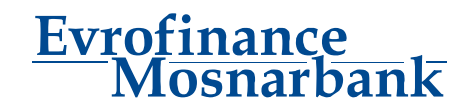

Ahora se puede adjuntar el archivo: al presionar Attach file abajo del mensaje aparecerá el campo «OE3OP» (= Adjuntar) para elegir archivos y carpetas.

| 🖉 RBS BS-Client - Windows Internet Explo                     | rer                                           |                             |
|--------------------------------------------------------------|-----------------------------------------------|-----------------------------|
| 💽 🗢 🖉 http://192.168.213.109:8080/v                          | 7/s/bsi.dll?T=RT_1Loader.Load 🛛 🖌 🖌 🕺 Яндекс  | <b>P</b> -                  |
| Файл Правка Вид Избранное Сервис                             | Справка                                       |                             |
| 🔶 Избранное 🌈 RBS BS-Client                                  | 👌 🔹 🗟 🝸 📑 👻 Страница 👻 Безопасно              | сть 👻 Сер <u>в</u> ис 👻 🕢 👻 |
| 655 -                                                        |                                               | 2                           |
|                                                              | New Free Document                             |                             |
| Moscow<br>SALUT LTD.                                         |                                               | Status: new                 |
| Documents                                                    | No 15 Document type File                      | ~                           |
| Currency Transfer                                            | Date 04.10.2011 2 Authorized person other     | *                           |
| · Create                                                     | Mr. Sergeev M.A.                              |                             |
| New 0     Signed 0                                           | Subject Contrato de cuenta                    |                             |
| Processing 15                                                | Your text goes here                           | ~                           |
| Completed 2                                                  |                                               |                             |
| All documents     E Cancellation Request                     |                                               |                             |
| Documents from Bank                                          |                                               |                             |
| Free Bank Document     Archives                              |                                               |                             |
| Currency Transfer                                            |                                               | ≡.                          |
| Cancellation Request                                         |                                               |                             |
| Free Bank Document     Directories                           |                                               |                             |
| E Corporate                                                  |                                               |                             |
| Russian Banks     Foreign Banks                              | File name Si                                  | ze (Kb)                     |
| Internal     Authorized Personnel                            |                                               |                             |
| Correspondents                                               | Files to attach:                              |                             |
| Payment Details     Beneficiaries                            | U030p                                         | ^                           |
| Currency Payment Details     Sender to Receiver Information  | 🗟 Attach file                                 |                             |
| Technical support:                                           | The total attachments' size cannot exceed: 90 | 0.000 Kb                    |
| Tel.: +7 495 967 81 71<br>e-mail: support_dbo@evrofinance.ru | Size of current attachments:                  | 0.000 Kb                    |
| Готово                                                       | 🦉 Местная интрасеть 🛛 🧳                       | - 🔍 100% - 🛒                |

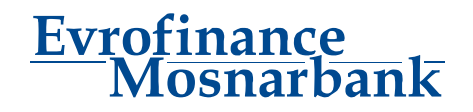

Presionen el botón «OE3OP» (= Adjuntar) y elijan el archivo que desean enviar al banco. Por ejemplo:

| Выбор файла д                                                           | для выгрузки                                                                                                    | ? 🛛                          |
|-------------------------------------------------------------------------|----------------------------------------------------------------------------------------------------|------------------------------|
| <u>П</u> апка:                                                          | DOCUMENTS 💽 🕑 🍺 🔛 -                                                                                                    |                              |
| Недавние<br>документы<br>Рабочий стол<br>Мои документы<br>Мой компьютер | Contrato de cuenta bancaria-EURO.DOC<br>Тип: Документ Microsoft Word<br>Автор: USER<br>Заголовок: Договор №<br>Изменен: 04.10.2011 13:02<br>Размер: 182 КБ |                              |
| Сетевое<br>окружение                                                    | Имя файла: Contrato de cuenta bancaria-EURO.DOC  С<br>Цип файлов: Все файлы (*.*)                                                                          | ткрыть<br>Э <del>тмена</del> |

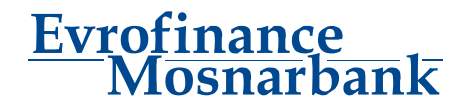

Prestamos su atención a que el tamaño de todos los archivos adjuntos al mensaje no debe superar 900 Kb. Si se cumple esta condición, se puede guardar el documento.

| C RBS BS-Client - Windows Internet Explorer                                                                                                    |
|----------------------------------------------------------------------------------------------------|
| 🚱 🕞 🗢 🙋 http://192.168.213.109:8080/v7/s/bsi.dll?T=RT_1Loader.Load 🛛 🕑 🗲 🗙 🧏 Яндекс 🛛 🔎 🗸                                                                                                    |
| Файл Правка Вид Избранное Сервис Справка                                                                                                    |
| 🖕 Избранное 🏽 🍘 т 🖾 т 🖾 т Страница т Безопасность т Сервис т 🔞 т                                                                                                    |
|                                                                                                    |
| New Free Document                                                                                                    |
| Moscow<br>SALUT LTD Status: new                                                                                                    |
| Documents       No       15       Document type       File         Currency Transfer       Date       04.10.2011       12       Authorized person       other         Free Document       Mr. Sergeev M.A.       Mr. Sergeev M.A.       Image: Contract of the contract of the contract of t |
| <ul> <li>New 0</li> <li>Signed 0</li> <li>Processing 15</li> <li>Refused 2</li> <li>Completed 2</li> <li>All documents</li> <li>Cancellation Request</li> <li>E Cancellation Request</li> <li>Currency Transfer</li> <li>Free Document</li> <li>Cancellation Request</li> <li>Cancellation Request</li> <li>Corporate</li> </ul>                                                                                                    |
| Russian Banks     Foreign Banks     Size (Kb)                                                                                                    |
| Internal Authorized Personnel Correspondents Payment Details Beneficiaries Currency Payment Details Sender to Receiver Information Technical support: Tel:: +7 495 967 81 71 Size of current attachments: Size of current attachments: 182.5 ★                                                                                                    |
| 🖌 🗸 🖓 местная интрасеть 🖉 ч 🔍 100% 🔹                                                                                                    |

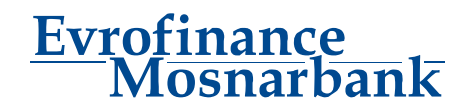

El documento se guarda con el estatuto «NEW» (Nuevo).

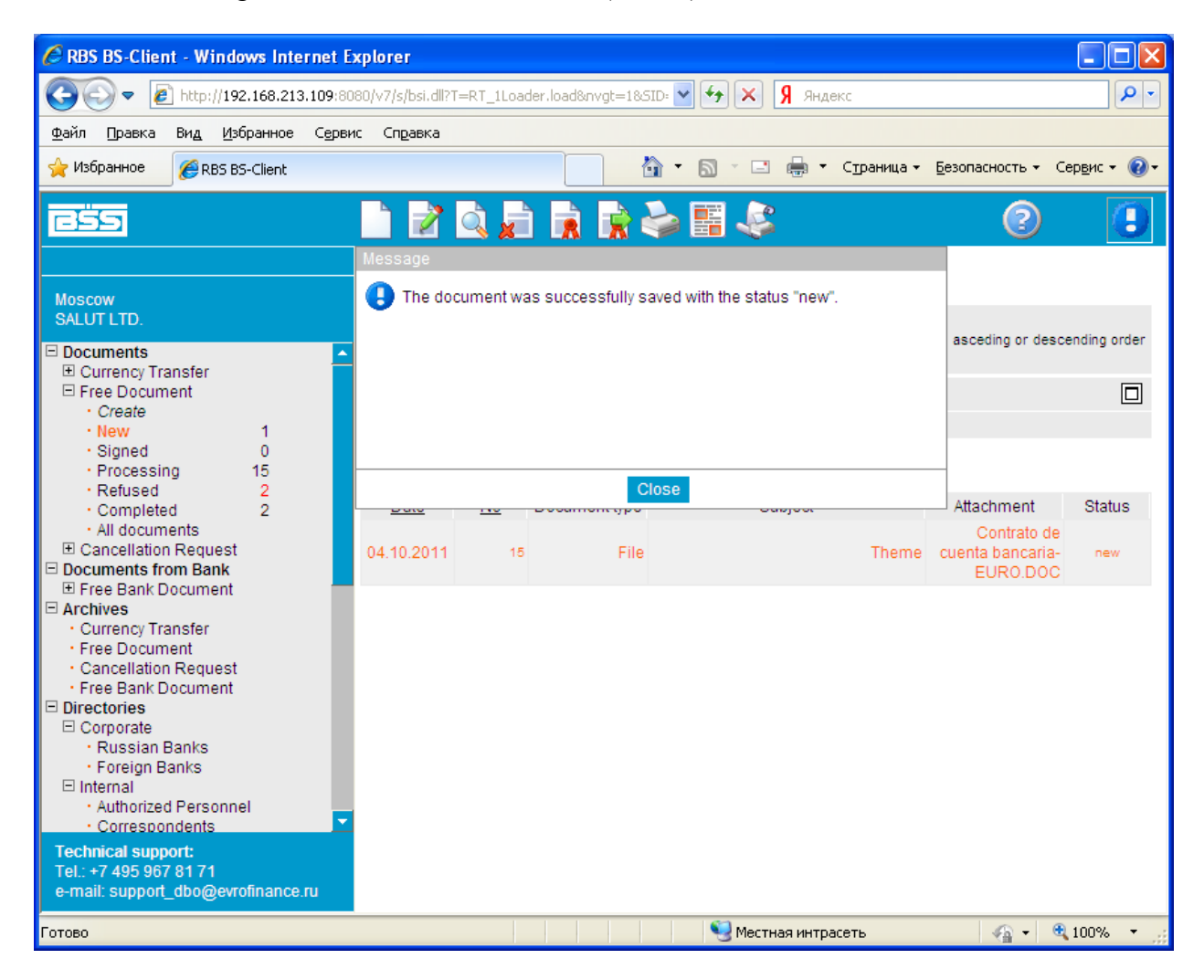

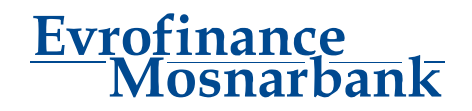

Ahora se puede firmar el documento,

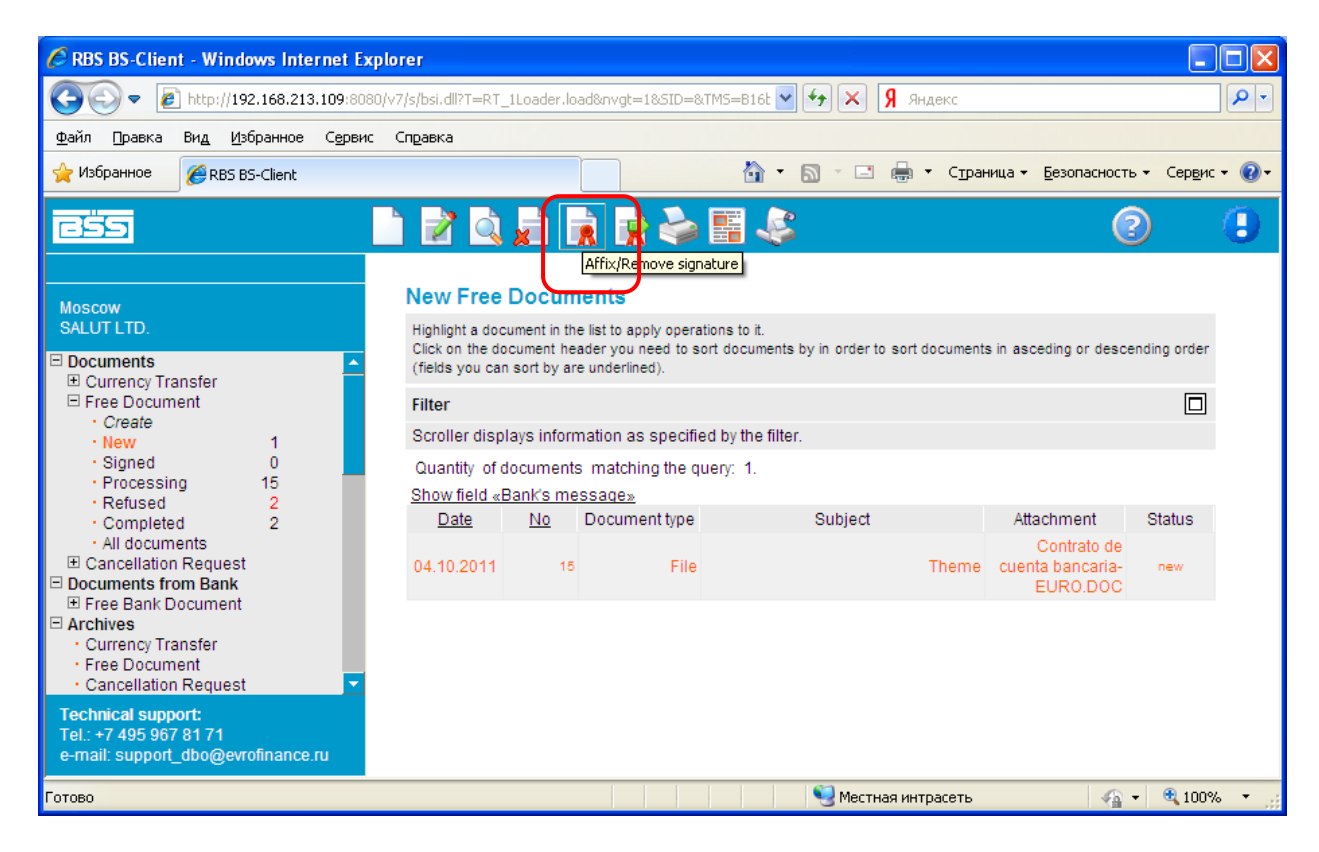

## y enviarlo al banco.

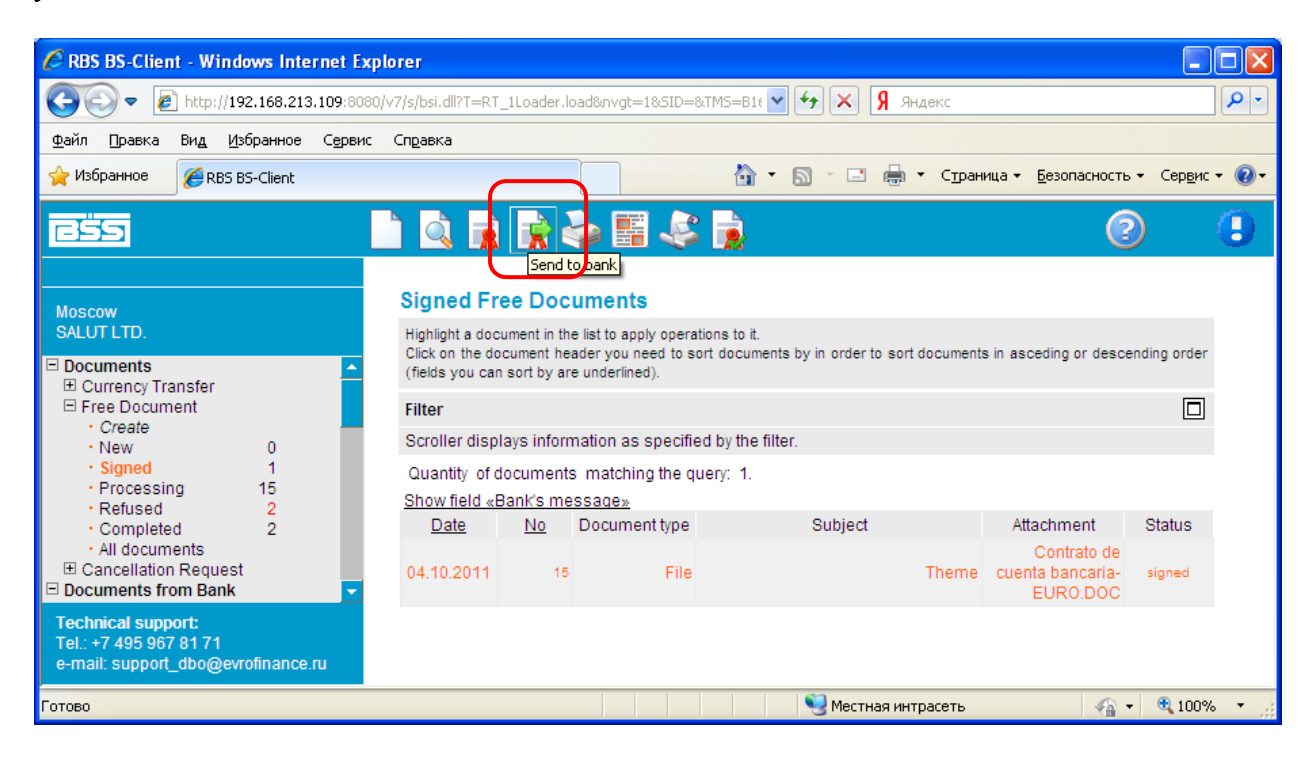

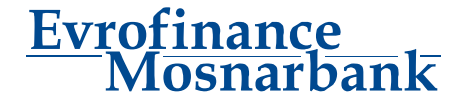

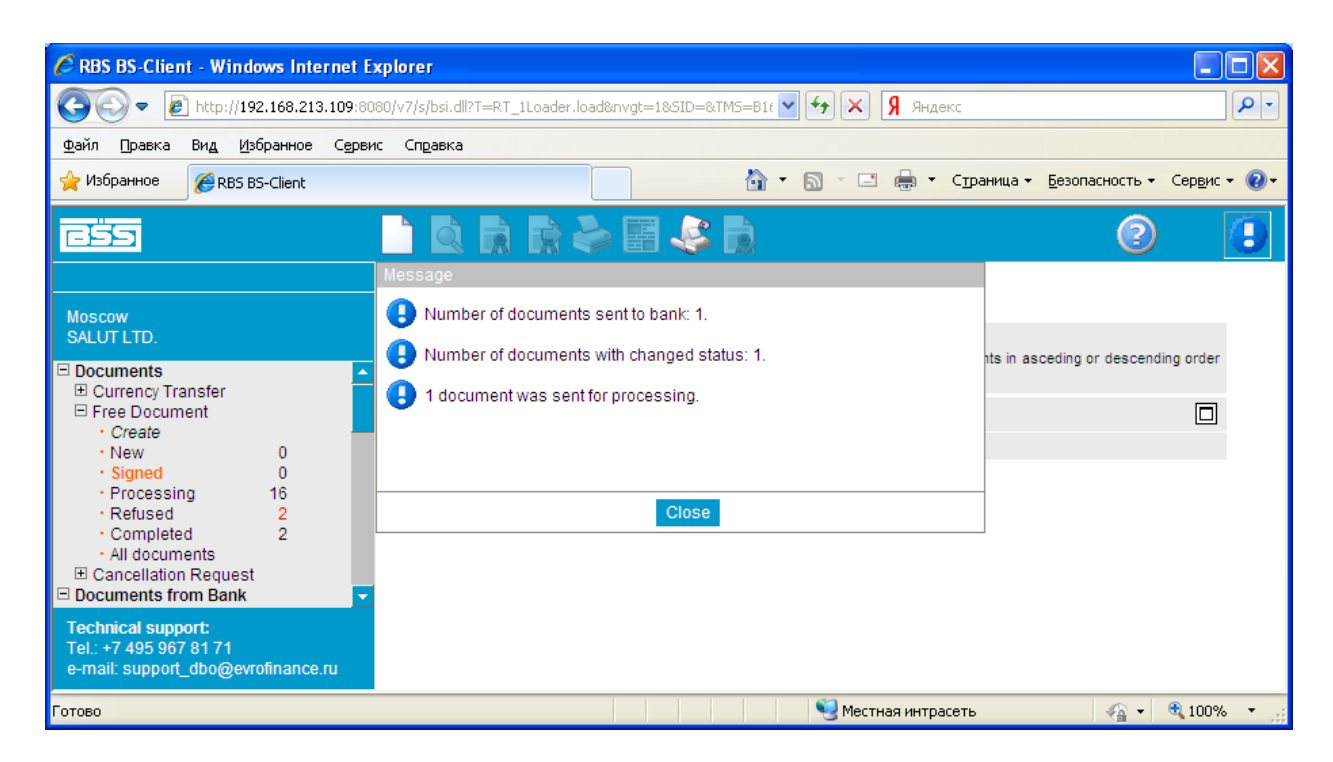

Si han hecho todo correctamente y el documento ha sido recibido por el banco, aparecerá con el estatuto «accepted».

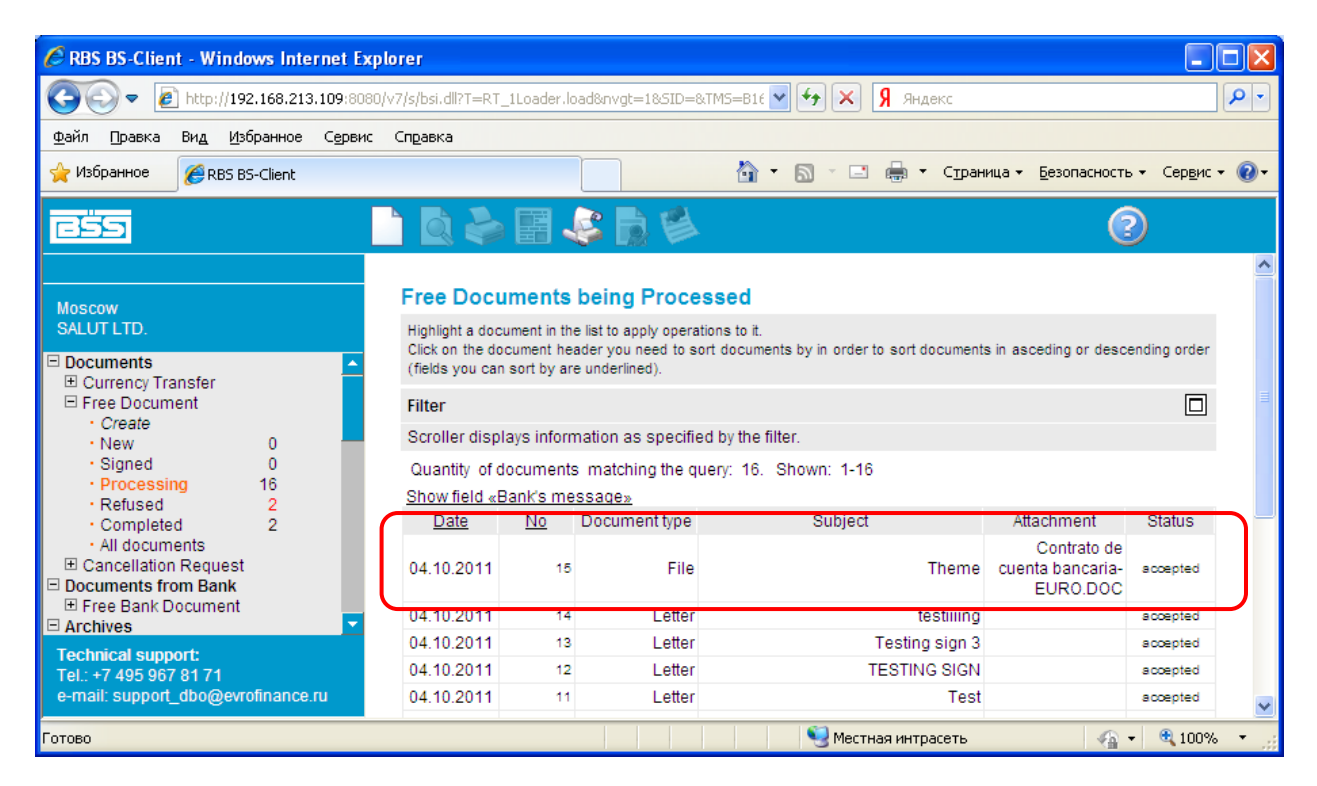

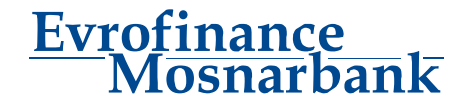